## Snabbguide – Beställningar av Larmcentralstjänster från CSL Live

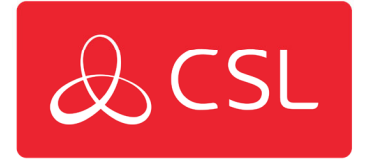

Den här guiden beskriver processen för hur Larmcentralen kan beställa en tjänst för en CSL sändare och länka ihop hårdvaran via serienummer.

Steg 1: Först och främst behöver du logga in via CSL Live med användarnamn och lösenord. https://portal.csl-group.com

|                   | & CSL  |                  |
|-------------------|--------|------------------|
|                   |        | English <b>v</b> |
|                   | Log In |                  |
| Username or email |        |                  |
| Password          |        |                  |
|                   |        |                  |
|                   |        | Forgot Password  |
|                   | Log In |                  |
|                   |        |                  |

Steg 2: Du kommer behöva slutföra inloggningen genom att använda dig av flervägs autentisering. För att slutföra detta måste du ange engånskoden från din autentiserings applikation eller följa länken för att få en engångskod via Email.

| One-time code      |                                                | ]         |
|--------------------|------------------------------------------------|-----------|
| l                  |                                                |           |
|                    |                                                |           |
|                    | Log In                                         |           |
| Don't have an auth | enticator app? Select one of the options below |           |
| Email              | Send my code via email                         |           |
|                    |                                                |           |
|                    |                                                |           |
| T +44 (0) 1895 474 | 474                                            | Registere |
| sales@csl-group.c  | om                                             |           |
| V www.csl-group.co | om                                             |           |

CSL DualCom AB Box 16285

103 25 Stockholm

Sweden

Registered in Sweden No. 556909-9392

CSL2220V1 12072022

Steg 3: När du väl loggat in till CSL Live klickar du på "Shop" högst upp på sidan.

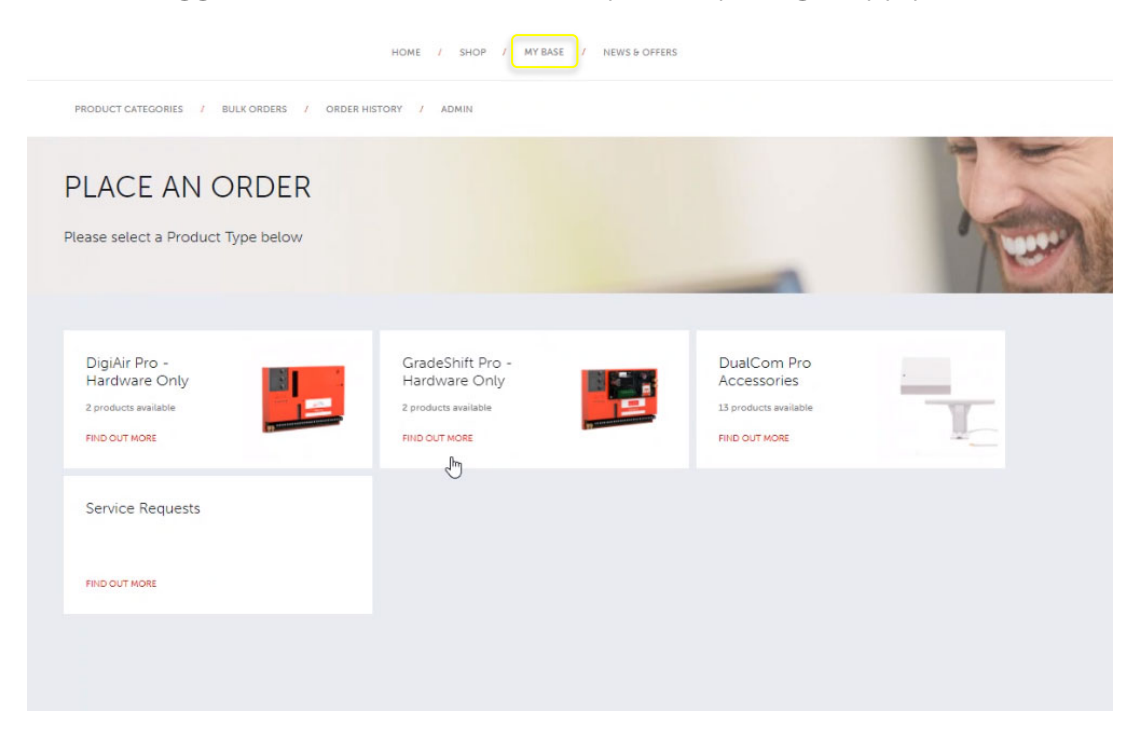

Steg 4: Välj den tjänst som ska beställas.

| PLACE AN ORI                                                                | DER |                                                                            | _                                                                           |  |
|-----------------------------------------------------------------------------|-----|----------------------------------------------------------------------------|-----------------------------------------------------------------------------|--|
| DigiAir Pro - Service<br>Only<br>2 products available<br>FIND OUT MORE      |     | GradeShift Pro -<br>Service Only<br>7 products available<br>FIND OUT MORE  | DualCom Pro Fire -<br>Service Only<br>3 products available<br>FIND OUT MORE |  |
| DigiAir Pro -<br>Hardware Only<br>2 products available (h)<br>FIND OUT MORE |     | GradeShift Pro -<br>Hardware Only<br>2 products available<br>FIND OUT MORE | DualCom Pro<br>Accessories<br>13 products available<br>FIND OUT MORE        |  |
| Service Requests                                                            |     |                                                                            |                                                                             |  |
| FIND OUT MORE                                                               |     |                                                                            |                                                                             |  |

Steg 5: Härifrån kan du bestämma hur många tjänster som ska beställas och klicka på "add" för att lägga till dessa i din kundkorg.

| DECODLICT CATEGORIES       I BULK ORDERS       I ORDER HISTORY       I ADMIN         Service Only bundles for GradeShift Pro, including sirtime and remote access via the My Base App       UNIT PRICE       QUANTITY       ADD         Sto       DESCRIPTION       E0.00       ADD       ADD                                                                                                    |                                           | HOME /                                                                               | SHOP / MY BASE / NE | WS & OFFERS |               |
|----------------------------------------------------------------------------------------------------|-------------------------------------------|--------------------------------------------------------------------------------------|---------------------|-------------|---------------|
| StV       DESCRIPTION       UNIT PRICE       OUANTITY         CS535SR4       DP4 - LAN + Radio (Service Only)       €0.00       ADD         CS535SR3       DP3 - Radio (Service Only)       €0.00       ADD         CS535SR2       DP3 - LAN + Radio (Service Only)       €0.00       ADD         CS53SSR2       DP2 - LAN + Radio (Service Only)       €0.00       ADD         CS53SSR2       DP2 - LAN + Radio (Service Only)       €0.00       ADD         CS53SSR2       DP2 - LAN + Radio (Service Only)       €0.00       ADD         CS53SSR1       DP1 - Radio (Service Only)       €0.00       ADD                                                                                                    | PRODUCT CATEGORIES                        | / BULK ORDERS / ORDER HISTORY / AD/                                                  | AIN                 |             |               |
| SKU       DESCRIPTION       UNIT PRICE       QUANTITY         CS.53.SLR4       DP4 - LAN + Radio (Service Only)       €0.00       ADD         CS.53.SLR3       DP3 - Radio + Radio (Service Only)       €0.00       ADD         CS.53.SLR3       DP3 - LAN + Radio (Service Only)       €0.00       ADD         CS.53.SLR3       DP3 - LAN + Radio (Service Only)       €0.00       ADD         CS.53.SLR3       DP2 - LAN + Radio (Service Only)       €0.00       ADD         CS.53.SLR2       DP2 - Radio + Radio (Service Only)       €0.00       ADD         CS.53.SLR2       DP2 - LAN + Radio (Service Only)       €0.00       ADD         CS.53.SLR2       DP2 - LAN + Radio (Service Only)       €0.00       ADD         CS.53.SLR2       DP2 - LAN + Radio (Service Only)       €0.00       ADD         CS.53.SLR2       DP1 - Radio + Radio (Service Only)       €0.00       ADD                                                                                                    | GradeSt<br>Service Only bundles fo<br>App | nift Pro - Service Only<br>or GradeShift Pro, including airtime and remote access vi | a the My Base       |             | VIEW BASKET 1 |
| CS.53.SLR4       DP4 - LAN + Radio (Service Only)       €0.00       ADD         CS.53.SLR3       DP3 - Radio + Radio (Service Only)       €0.00       ADD         CS.53.SLR3       DP3 - LAN + Radio (Service Only)       €0.00       ADD         CS.53.SLR3       DP3 - LAN + Radio (Service Only)       €0.00       ADD         CS.53.SLR3       DP3 - LAN + Radio (Service Only)       €0.00       ADD         CS.53.SLR2       DP2 - Radio + Radio (Service Only)       €0.00       ADD         CS.53.SLR2       DP2 - LAN + Radio (Service Only)       €0.00       ADD         CS.53.SLR2       DP2 - LAN + Radio (Service Only)       €0.00       ADD         CS.53.SR1       DP1 - Radio + Radio (Service Only)       €0.00       ADD                                                                                                    | SKU                                       | DESCRIPTION                                                                          | UNIT PRICE          | QUANTITY    |               |
| CS.53.SRR3       DP3 - Radio + Radio (Service Only)       €0.00       ADD         CS.53.SLR3       DP3 - LAN + Radio (Service Only)       €0.00       ADD         CS.53.SLR3       DP3 - LAN + Radio (Service Only)       €0.00       ADD         CS.53.SLR3       DP2 - Radio + Radio (Service Only)       €0.00       ADD         CS.53.SLR2       DP2 - Radio + Radio (Service Only)       €0.00       ADD         CS.53.SLR2       DP2 - LAN + Radio (Service Only)       €0.00       ADD         CS.53.SLR2       DP2 - LAN + Radio (Service Only)       €0.00       ADD         CS.53.SR1       DP1 - Radio + Radio (Service Only)       €0.00       ADD                                                                                                    | CS.53.SLR4                                | DP4 - LAN + Radio (Service Only)                                                     | €0.00               |             | ADD           |
| CS.53.SLR3       DP3 - LAN + Radio (Service Only)       €0.00       ADD         CS.53.SR2       DP2 - Radio + Radio (Service Only)       €0.00       Image: Comparison of the comparison of the comparison of | CS.53.SRR3                                | DP3 - Radio + Radio (Service Only)                                                   | €0.00               |             | ADD           |
| CS.53.SRR2         DP2 - Radio + Radio (Service Only)         €0.00         Important           CS.53.SRR2         DP2 - LAN + Radio (Service Only)         €0.00         ADD           CS.53.SRR1         DP1 - Radio + Radio (Service Only)         €0.00         ADD                                                                                                    | CS.53.SLR3                                | DP3 - LAN + Radio (Service Only)                                                     | €0.00               |             | ADD           |
| CS.53.SLR2         DP2 - LAN + Radio (Service Only)         €0.00         ADD           CS.53.SR1         DP1 - Radio + Radio (Service Only)         €0.00         ADD                                                                                                    | CS.53.SRR2                                | DP2 - Radio + Radio (Service Only)                                                   | €0.00               |             |               |
| CS.53.SRR1 DP1 - Radio (Service Only) €0.00                                                                                                    | CS.53.SLR2                                | DP2 - LAN + Radio (Service Only)                                                     | €0.00               |             | ADD           |
|                                                                                                    | CS.53.5RR1                                | DP1 - Radio + Radio (Service Only)                                                   | €0.00               |             | ADD           |
| CS.53.SLR1 DP1 - LAN + Radio (Service Only) €0.00                                                                                                    | CS.53.SLR1                                | DP1 - LAN + Radio (Service Only)                                                     | €0.00               |             | ADD           |

Steg 6: Du kommer sedan se din "checkout" korg. Här kan du vid behov lägga till information om kunden som ska ha tjänsten. Information kommer från installatören.

| ,       | DESCRIPTION                                            | QUANTITY |              |        |       |                    |
|---------|--------------------------------------------------------|----------|--------------|--------|-------|--------------------|
| 53.SRR2 | GradeShift Pro - DP2 - Radio + Radio (Service<br>Only) | 2        | EDIT DETAILS | REMOVE |       | Details<br>Missing |
|         |                                                        |          |              |        |       |                    |
|         |                                                        |          |              | CHI    | CROUT |                    |

Steg 7: Vid behov kan du fylla i relevant information i dom olika fälten om installatören skulle önska för att kunna se detta direkt i My Base. Välj sedan "Save" följt av "Checkout".

| SKU                                                                              | DESCRIPTION                  |                        | QUANTITY                   |                                       |                 |
|----------------------------------------------------------------------------------|------------------------------|------------------------|----------------------------|---------------------------------------|-----------------|
| CS.53.SRR4                                                                       | GradeShift Pro - DP4 - Radio | + Radio (Service Only) | 2                          | REMOVE                                | Details Missing |
| Search Addres                                                                    | ŝ                            |                        |                            |                                       |                 |
| Start typing y                                                                   | our address                  |                        |                            |                                       |                 |
| Site Address                                                                     | ,                            | City                   | Postcode                   | Country                               |                 |
| Site Address                                                                     | C                            |                        |                            |                                       |                 |
| Address<br>REMOVE D                                                              | ETAILS                       | City                   | Postcode                   | United Kingdom                        | ~               |
| Address           REMOVE C           Search Address           Start typing years | ETAILS                       | City                   | Postcode                   | United Kingdom                        | ~               |
| Address<br>REMOVE D<br>Search Address<br>Start typing y<br>Site Address          | ETAILS<br>I<br>ur address    | City                   | Postcode                   | United Kingdom<br>Country             | v               |
| Address Address Search Address Start typing yr Site Address Address              | ETAILS                       | Sity                   | Postcode Postcode Postcode | Country United Kingdom United Kingdom | v               |

Steg 8: Sök verktyget behöver den exakta benämningen/stavelsen av postkod eller företagsnamn som i vår databas för att hittas. Vänligen testa olika benämningar/stavningar om du ej skulle hitta rätt resultat av din sökning. Om du fortfarande ej kan hitta det du söker, kontakta ansvarig för CSL på din larmcentral."

| < Delivery detail                                                                    | ls                                                                                                    | BASKET |
|--------------------------------------------------------------------------------------|----------------------------------------------------------------------------------------------------|--------|
| Please select the relevant Installer (<br>If you are unable to find the Installe     | Company for your order using the search option below.<br>er Company, please contact CSL via salesβcsl-group.com |        |
| FIND INSTALLER                                                                       | Search by Postcode or Company Name SEARCH                                                                       |        |
| Kelly InstalleR ( 1003<br>Salamander Guay W<br>Uxbridge<br>UB9 6NZ<br>United Kingdom | 2537 ]<br>lest Park Ln Harefield                                                                                |        |
| SELECT INSTALL                                                                       | ER C3                                                                                                    |        |
|                                                                                      |                                                                                                    |        |

Steg 9: Du kan lämna "Shipping" och "Carrier adresses" i standard (Då dem endast är relevanta för försändelser av hårdvara, transportörskostnad kommer alltid visas som €0.00). "Order reference" är ett fritt textfält där larmcentralen kan skriva en egen referens om sådan önskas (Till exempel: ticketnummer eller dagens datum).

| INSTALLER NAME  | SHIPPING ADI      | DRESS                          |   |
|-----------------|-------------------|--------------------------------|---|
| Kelly InstalleR | Company           | Kelly InstalleR                |   |
|                 | Change<br>Address |                                |   |
|                 | Address 1*        | Salamander Quay West Park LnHi |   |
|                 | Address 2         |                                |   |
|                 | City*             | Uxbridge                       |   |
|                 | Postcode*         | UB9 6NZ                        |   |
|                 | Country*          | United Kingdom 🗸               |   |
|                 | ORDER REFER       | ENCE* CSL QUOTE REF            | 4 |
|                 | SELECT CARR       | IAGE*                          |   |
|                 |                   | ~                              |   |
|                 | R                 | EVIEW ORDER                    |   |

Steg 10: När du anlänt till summeringssidan kan du kontrollera beställningen så att allting stämmer. Klicka i *"I agree to have read and accepted the T&C's"* om du godkänner villkoren för din beställning. Klicka sedan "place order".

| ĸU                                                | DESCRIPTION                                                                                         | QUANTITY                                                                                           |                                                              |                         |
|---------------------------------------------------|----------------------------------------------------------------------------------------------------|----------------------------------------------------------------------------------------------------|--------------------------------------------------------------|-------------------------|
| CS.53.SRR2                                        | GradeShift Pro - DP2 - Radio + Radio (Service<br>Only)                                              | 2 EDIT DETAILS                                                                                     | REMOVE                                                       | Details<br>Missing      |
|                                                   |                                                                                                    |                                                                                                    |                                                              |                         |
| ELIVERY DET                                       | AILS                                                                                                |                                                                                                    |                                                              | EDIT DELIVERY           |
| INSTALLER                                         | Kelly InstalleR                                                                                     |                                                                                                    |                                                              |                         |
|                                                   |                                                                                                    |                                                                                                    |                                                              |                         |
| ADDRESS                                           | Kelly InstalleR, Salamander Quay Wes                                                                | Park LnHarefield, Uxbridge, UB9 6NZ, United Kingdom                                                |                                                              |                         |
| ADDRESS<br>CARRIAGE                               | Keily InstalleR, Salamander Quay Wes<br>Next Day Delivery Before 9AM                                | Park LnHarefield, Uxbridge, UB9 6NZ, United Kingdom                                                |                                                              |                         |
| ADDRESS<br>CARRIAGE<br>CUSTOMER C                 | Kelly InstalleR, Salamander Quay Wes<br>Next Day Delivery Before 9AM<br>DRDER REF 12345             | Park LnHarefield, Uxbridge, UB9 6NZ, United Kingdom                                                |                                                              |                         |
| ADDRESS<br>CARRIAGE<br>CUSTOMER C<br>SPECIAL INST | Kelly InstalleR, Salamander Ouay Wes<br>Next Day Delivery Before 9AM<br>ORDER REF 12345<br>RUCTIONS | Park LnHarefield, Uxbridge, UB9 6NZ, United Kingdom                                                |                                                              |                         |
| ADDRESS<br>CARRIAGE<br>CUSTOMER C<br>SPECIAL INST | Kelly InstalleR, Selamander Ouay Wes<br>Next Day Delivery Before 9AM<br>ORDER REF 12345<br>RUCTIONS | Park LnHarefield, Uxbridge, UB9 6NZ, United Kingdom<br>Sub tot                                     | təl                                                          | €0.00                   |
| ADDRESS<br>CARRIAGE<br>CUSTOMER C<br>SPECIAL INST | Kelly InstalleR, Selamander Ouay Wes<br>Next Day Delivery Before 9AM<br>RDER REF 12345<br>RUCTIONS  | Park LnHarefield, Uxbridge, UB9 6NZ, United Kingdom<br>Sub tot                                     | tal<br>γ                                                     | €0.00<br>€0.00          |
| ADDRESS<br>CARRIAGE<br>CUSTOMER C                 | Kelly InstalleR, Selamander Ouay Wez<br>Next Day Delivery Before 9AM<br>ORDER REF 12345<br>RUCTIONS | Park LnHarefield, Uxbridge, UB9 6NZ, United Kingdom<br>Sub tot<br>Deliver<br>Tota                  | ταί<br>γ<br>al cost                                          | €0.00<br>€0.00          |
| ADDRESS<br>CARRIAGE<br>CUSTOMER C<br>SPECIAL INST | Kelly InstalleR, Salamander Ouay Wes<br>Next Day Delivery Before 9AM<br>ROER REF 12345<br>RUCTIONS  | Park LnHarefield, Uxbridge, UB9 6NZ, United Kingdom<br>Sub tot<br>Deliver<br><b>Tota</b><br>*VAT w | tal<br>γ<br><b>al cost</b><br>Ill be added on invoice (if ap | €0.00<br>€0.00<br>€0.00 |

Steg 11: Efter att du klickat på "Place order" tar det cirka 60 sekunder innan ett popup-fönster dyker upp med "Connection ID". Du kommer även ta emot ett bekräftelsemail innehållande länk till portalen där du också kan se "Connection ID". Meddela installatören "Connection ID" om installatören ska länka hårdvaran.

Nu är ordern slutförd

| Om Larmcentralen ska länka hårdvaran, följ dessa steg                                                    |
|----------------------------------------------------------------------------------------------------|
| Steg 1: När tjänsten är beställd kan du gå in på " <u>CSL Live Shop"</u> , och sedan "Service Requests". |
| Service Requests                                                                                         |

Steg 2: Alla hårdvaror som ligger väntandes för länkning kan hittas här; dessa ligger kategoriserade efter produkt. Du kommer behöva hitta rätt "Connection ID" för produkten att länka. Kryssa i rutan för rätt "Connection ID" och fyll i serienummer (Detta ska mottagits från installatören).

| S<br>.ink | ervice Reque<br>Hardware | ests for Approva  | L                                 |            | VIEW BASKET       |
|-----------|--------------------------|-------------------|-----------------------------------|------------|-------------------|
|           | CONNECTION ID            | ARC CONNECTION ID | INSTALLER                         | SKU        | ADD SERIAL NUMBER |
|           | 21913780                 | 085002            | Nu Techniek - Hoogvliet Rotterdam | CS.53.SRR3 |                   |
| Total R   | Requests - 1             |                   |                                   |            |                   |
|           |                          |                   |                                   |            | C3                |

Steg 3: Du kommer få upp rutan på bilden nedan. Fyll i serienummer för enheten och klicka på "Save changes".

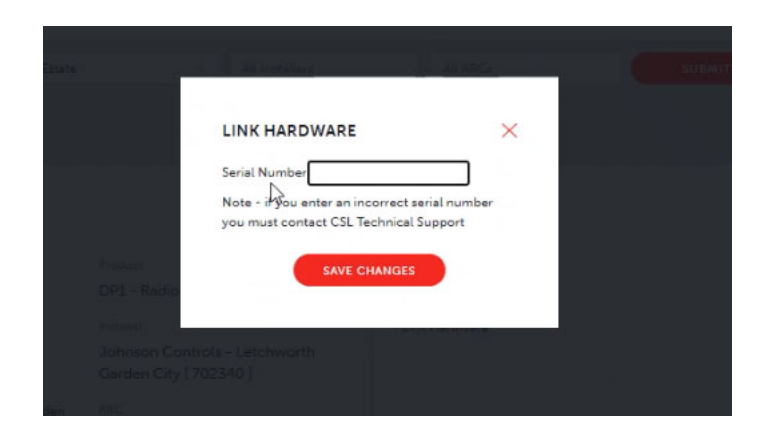

Steg 4: Om beställningen lyckas kommer en grön baner upp som bekräftelse, se bild nedan.

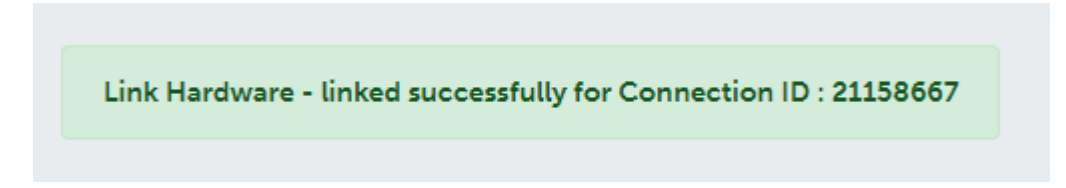

Steg 5: Vid fel kommer ett popup-fönster med detaljer om varför.

Du har nu slutfört länkningen av hårdvaran